# **EDUCATEKA** Contenidos Digitales para el Éxito Escolar

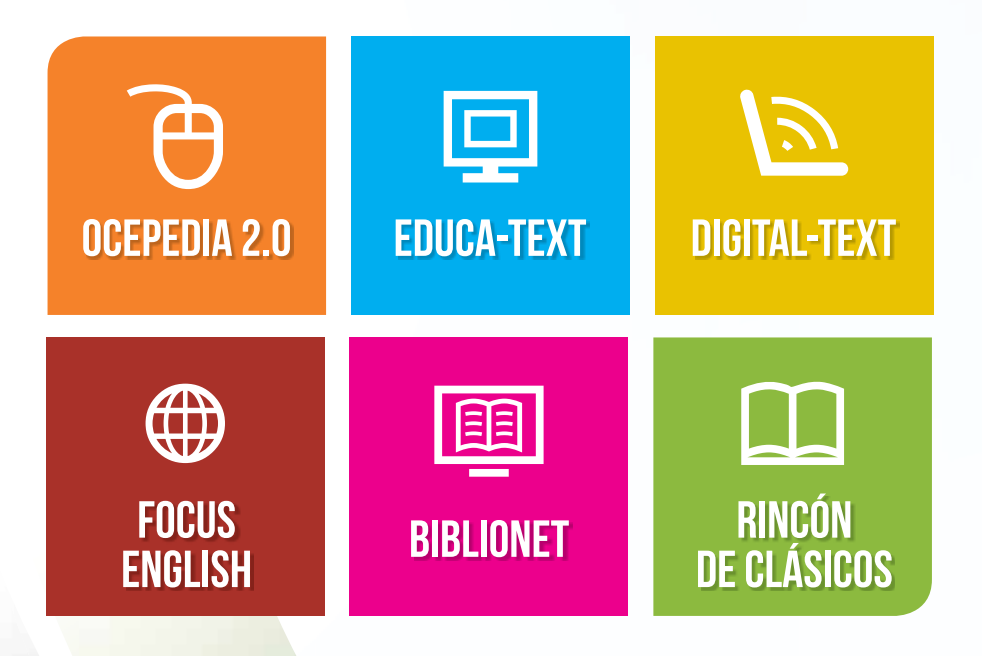

### PRESENTACIÓN

Con el objetivo de facilitar la labor de los maestros y de potenciar el aprendizaje del alumnado, presentamos esta plataforma pedagógica que reúne en un único entorno todas las herramientas y recursos educativos para el éxito escolar.

**EDUCATEKA** es un centro de recursos digitales para la educación cuyos contenidos han sido concebidos para que los estudiantes desarrollen las capacidades de comprensión, selección y análisis de la información, así como la toma de decisiones y el trabajo en equipo.

Editores especializados han seleccionado, estructurado e indexado cuidadosamente los contenidos, que comprenden, entre otros, libros de texto interactivos, enciclopedias, obras de referencia, videos, clases virtuales e infografías de gran calidad, disponibles vía web mediante un acceso único, ágil y sencillo.

La presente guía de contenidos se inicia con las instrucciones para el registro en **EDUCATEKA** y continúa con un recorrido paso a paso por las seis áreas que componen este centro de recursos digitales para la educación.

**OCEPEDIA 2.0** es la biblioteca virtual de obras de referencia en lengua española que hará más rápidas, eficaces y fidedignas las consultas de los estudiantes. Presenta un completo fondo que se actualiza constantemente e incluye las últimas novedades de la divulgación científica en todos los campos.

**EDUCA-TEXT** es una base de contenidos multiplataforma, compuesta por libros de texto en formato PDF que comprenden los conocimientos escolares generales para alumnos de 9 a 17 años de edad, en las áreas de ciencias, lengua española, matemáticas, música y tecnología.

**DIGITAL-TEXT** proporciona todos los recursos interactivos disponibles en las áreas de ciencias, lengua española, matemáticas, música y tecnología en la actualidad (simulaciones, animaciones, actividades y recursos multimedia). Estos contenidos explotan el potencial de las nuevas tecnologías para favorecer el éxito escolar.

El curso de inglés **FOCUS ENGLISH** se compone de 80 unidades divididas en cuatro niveles de aprendizaje, desde principiante básico hasta usuario independiente. De una forma práctica y amena permite consolidar vocabulario, adquirir fluidez en la pronunciación y afianzar los conocimientos de las estructuras de la lengua inglesa.

**BIBLIONET** es una biblioteca digital pensada para estimular el aprendizaje, fomentar el afán por descubrir, satisfacer la curiosidad, ampliar conocimientos y apoyar al estudio.

El área **RINCÓN DE CLÁSICOS** recopila en formato *e-book* los principales clásicos literarios universales en español, con obras de Shakespeare, Cervantes, Aristóteles, Homero y Tolstoi, entre otros.

Gracias a tan extenso fondo de contenidos puesto a disposición de los estudiantes, esta innovadora herramienta educativa adquiere toda su fuerza y explota todo su potencial. Un centro de recursos digitales pedagógicos para todas las necesidades escolares.

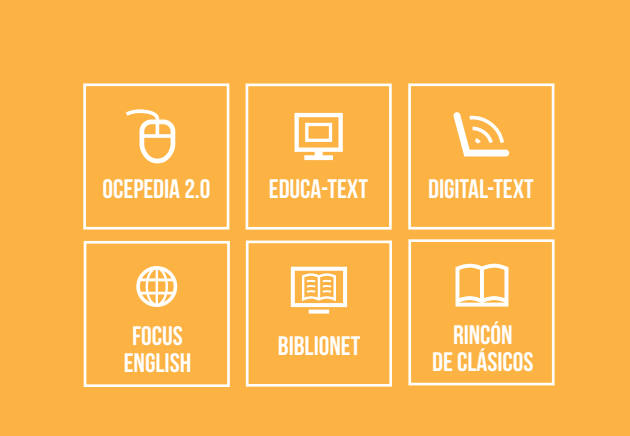

# Cómo acceder a EDUCATEKA

Desde cualquier navegador de internet se puede acceder de forma ágil y sencilla a **EDUCATEKA**, a través de la web **www.educatekadigital.com**. Una vez registrado, el usuario puede consultar todos los contenidos de las seis áreas que componen este centro de recursos digitales para la educación.

### ACCESO mediante usuario y contraseña

Paso 1 Web de entrada

El acceso a **EDUCATEKA** se realiza desde cualquier navegador de internet, a través de la web **www.educatekadigital.com** 

| Contenidos Dig | itales para el Exito Escolor |                                                                                                    |
|----------------|------------------------------|----------------------------------------------------------------------------------------------------|
| OCEPEDIA 2.0   | ENGRA-TEXT                   | Acceso                                                                                                    |
| FRCUS          | BIBLIONET BE CLASTCOS        | Contramente<br>INCAR SISIONI<br>(Her childado su contrameña?   Ayuda                                                                             |
|                |                              | Ingresa tu código de<br>registro                                                                                                    |
|                | 110                          | Si taines un código de registro,<br>minodicielo aquí para registrarie como<br>situario de Educiones y obcorrer tas<br>claves personales de acono |

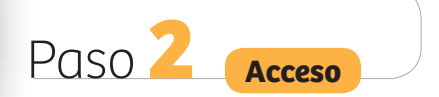

Introducir el **"Usuario"** y la **"Contraseña"** facilitados con la compra del producto en el formulario de **"Acceso"**, ubicado en la parte izquierda de la pantalla. Acceso Usuario Contraseña INICIAR SESIÓN Advertencia A: Hay que introducir las claves de "Usuario" y "Contraseña" tal y como se nos han facilitado, respetando las mayúsculas.

## ACCESO con código de registro

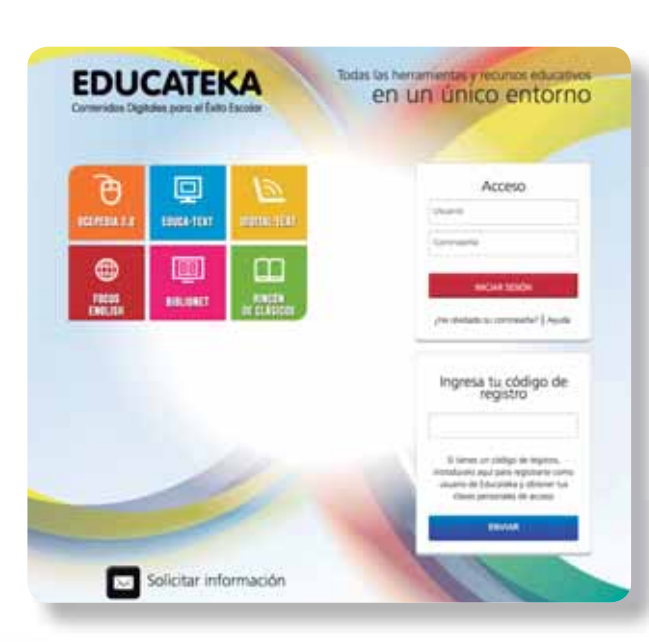

Web de entrada

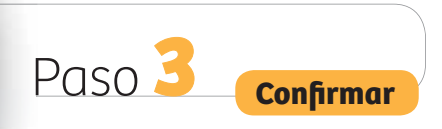

Paso 1

Rellenar el formulario con todos los datos de usuario y hacer clic en **ENVIAR** 

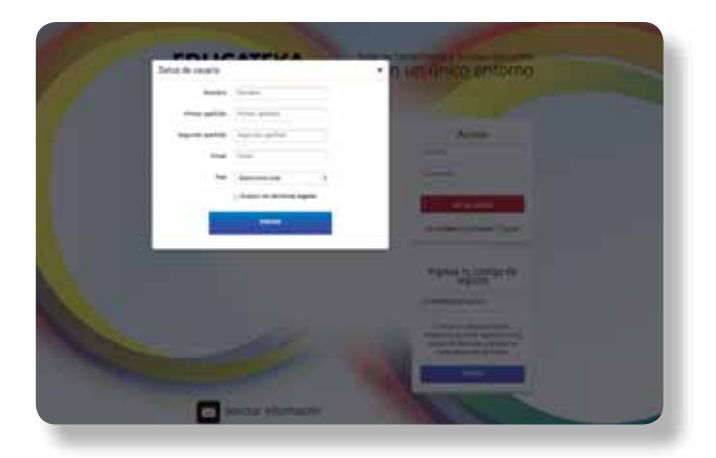

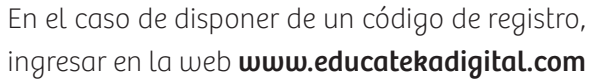

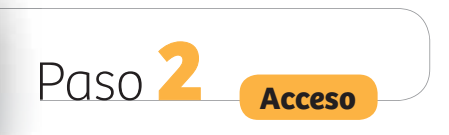

En la ventana **"Ingresa tu** código de registro", introducir el código de 16 dígitos y hacer clic en **ENVIAR** 

| Ingresa tu código de<br>registro                                                                                                    |  |  |  |
|----------------------------------------------------------------------------------------------------|--|--|--|
| Si tienes un código de registro,<br>introdúcelo aquí para registrarte como<br>usuario de Educateka y obtener tus<br>claves personales de acceso |  |  |  |
| ENVIAR                                                                                                    |  |  |  |
|                                                                                                    |  |  |  |

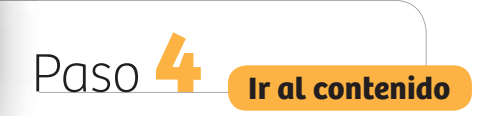

Una vez completado el registro y aceptadas las condiciones de uso, ya se puede acceder a todo el contenido de las seis áreas de **EDUCATEKA**.

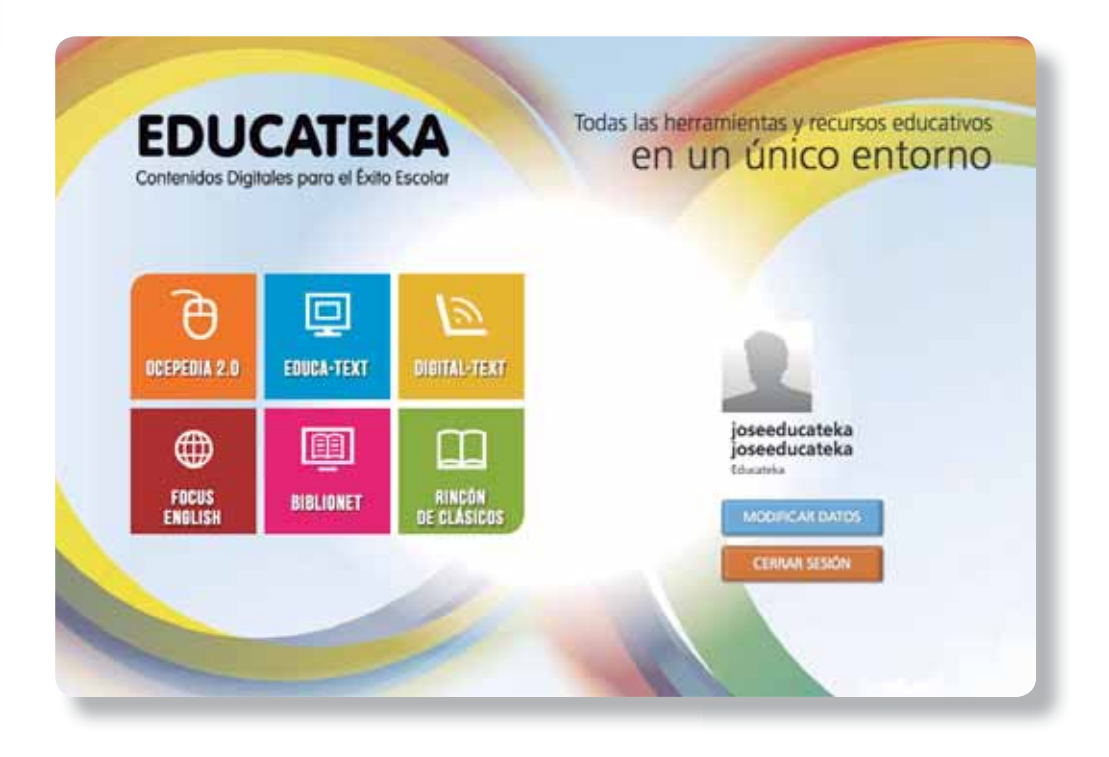

Para consultar los materiales de una sección, es necesario hacer clic en el recuadro correspondiente a esa área. El contenido se muestra en una ventana nueva del navegador.

| EDU<br>Contenidos De | CATEKA<br>protes para el Esito Escolor | en un único entorno            |
|----------------------|----------------------------------------|--------------------------------|
| Personal I           | Mi Perfil                              |                                |
|                      | * Numbre<br>Investigations             | _                              |
|                      | * Apellike<br>possilargeta             | jóseeducateka<br>joseeducateka |
|                      | Jegards Aprilias                       | Internet in the later          |
| Chillen and          | · Email                                | COMM HIDDY                     |
| Shirted April        | hitter                                 |                                |
|                      | Description section                    |                                |
|                      | The summer is an inclusion.            |                                |

En cualquier momento es posible volver a "**Mi Perfil"** para modificar los datos del usuario cuantas veces sea necesario. También se puede introducir una imagen vinculada al usuario mediante la opción **"Cambiar Avatar"**.

#### **Preguntas frecuentes**

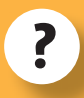

## ¿Qué necesito para acceder a EDUCATEKA?

Para obtener acceso exclusivo a los servicios en línea de EDUCATEKA es necesario el **usua**rio y la contraseña proporcionados con la compra del producto. También es posible accedera EDUCATEKA si se dispone de código de registro, que se debe introducir en la web **www.educatekadigital.com.** 

?

?

¿Puedo acceder a EDUCATEKA sin los códigos de acceso <u>del producto?</u>

Para acceder a **EDUCATEKA** son imprescindibles esos datos de registro.

#### ¿Puedo cambiar los datos de acceso?

Es necesario cambiar los datos de acceso para poder acceder a **EDUCATEKA**.

Hay que modificar los códigos de acceso y escribir un **nuevo nombre** y una **nueva contraseña** en el formulario **"Mi Perfil"** que se muestra en pantalla cuando se accede por primera vez a **EDUCATEKA**. Es muy importante anotar el nuevo nombre de usuario y la nueva contraseña, ya que serán necesarios para acceder en lo sucesivo a EDUCATEKA.

> Introduzco los datos proporcionados con la compra del producto pero la web me indica que son incorrectos. ¿Qué ocurre?

?

Se muestra un mensaje informando de que los datos de acceso proporcionados son incorrectos en caso de:

• Introducción incorrecta de los datos: es necesario volver a probar introduciendo los datos de nuevo, prestando especial cuidado a todos los caracteres.

• Introducción de los datos sin tener en cuenta que los campos son sensibles a mayúsculas: hay que introducir los datos tal y como han sido proporcionados, respetando la diferencia entre mayúsculas y minúsculas.

• Usuario ya registrado: los datos proporcionados ya han sido utilizados para registrar a un usuario. Es recomendable comprobar si ya se ha realizado el registro anteriormente.

### Preguntas frecuentes

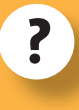

#### No recuerdo mi contraseña de acceso. ¿Qué puedo hacer?

Al realizar el registro, se solicita un nuevo nombre de usuario y una nueva contraseña. Es muy importante anotar los nuevos datos para futuras consultas.

En caso de extrauío de los datos de acceso, es necesario entrar en **www.educatekadigital.com**, seleccionar la opción **"¿Has oluidado tu contraseña?"** y seguir la indicación para volver a obtener una nueva contraseña por correo electrónico.

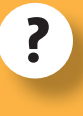

Mis datos han cambiado y quiero actualizar mi registro. ¿Cómo lo hago?

Si se han cambiado los datos introducidos en el registro de EDUCATEKA, es recomendable actualizar la información recogida en "Mi Perfil". Para ello, es necesario acceder a www.educatekadigital.com y, una vez registrado, seleccionar la opción "Modificar datos", donde se pueden cambiar los datos susceptibles de modificación: en el cuadro de texto correspondiente se sustituye el antiguo dato por el nuevo.

Si tienes alguna dificultad para acceder a **EDUCATEKA** que no se encuentre reflejada anteriormente, rogamos que te pongas en contacto con nosotros a través del correo electrónico **info@educatekadigital.com**.

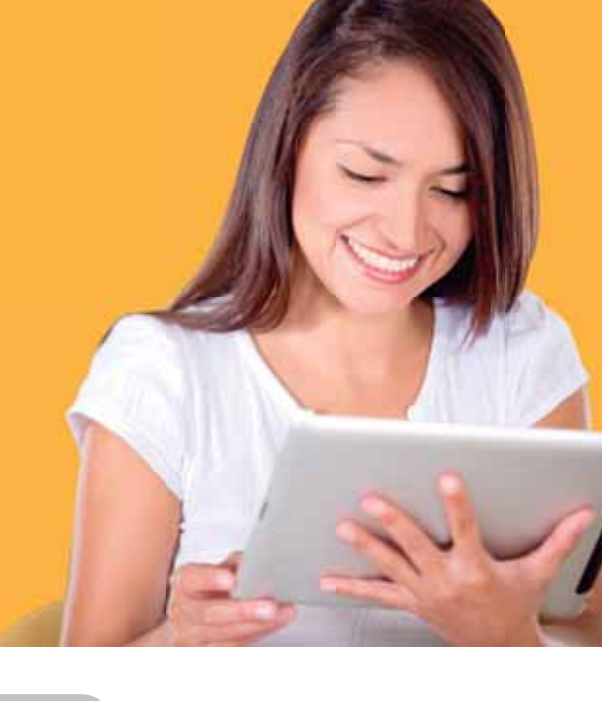